## 令和5年度宇土市職員採用試験 「インターネット(電子申請)」申込み方法

パソコン(インターネット接続可能なもの)、メールアドレス(パソコン用)、プリンタ(A4用紙が印刷可能な もの)をお持ちの方であれば、「くまもと電子申請窓口(よろず申請本舗)」から必要事項を入力するだけで受験の 申込みができます。

<インターネットでの申込み方法>

| 1 手続きに必要なもの                                                       |
|-------------------------------------------------------------------|
| ① パソコン(インターネットに接続可能であること。)                                        |
| ② プリンタ(A 4 用紙の印刷が可能なもの)                                           |
| 2 注意事項                                                            |
|                                                                   |
| 込みを行ってください。(プリンタが使用できない場合は利用できません。)                               |
| ② 申込み受付期間中に正常に到達したものを受付けます。予期せぬ機器停止や通信障害などによるトラブル                 |
| については、責任を負いかねますので予めご了承ください。余裕をもって申込みを行ってください。                     |
| ③ 申込み手続きにはパスワードの登録が必要です。利用者IDとパスワードは受験票などをプリントアウト                 |
| する際に必要になりますので、必ず印刷又はメモ等により記録してください。                               |
| 3 申込期間                                                            |
| 令和 5 年 4 月 24 日 (月) 8 時 30 分 ~ 5 月 19 日 (金) 17 時 15 分             |
| 4 申込方法                                                            |
|                                                                   |
| [URL https://s-kantan.com/toppage-kumamoto-t/]                    |
| ② よろず申請本舗トップページから「宇土市」→「利用者登録」→利用規約をよく読んで「同意する」→                  |
| 「利用者ID(メールアドレス)を登録」→登録したメールアドレスに送られた URL にアクセスして「情                |
| 報入力」→「確認」「登録する」                                                   |
| ③ 利用者 I D とパスワードの取得                                               |
| ④ 申込み期間になったら、よろず申請本舗トップページから「宇土市」→「手続き申込」→該当する「手                  |
| 続名」を選択し、利用者 ID とパスワードを入力してログインしてください。                             |
| ⑤ 利用規約をよく読んで「同意する」→画面の指示に従って、申込みデータを入力し確認のうえ、申込んで                 |
| ください。                                                             |
| ⑥ 申込みが完了すると、「申込通知メール」「申込完了通知メール」が送信されますので、「申込完了通知メ                |
| ール」の整理番号とパスワードを控えるか、印刷等で確認したうえで終了してください。(整理番号・パス                  |
| ワードは、申請の処理状況を確認するときなどに必要となります。)                                   |
| ⑦ 申込みデータの到達から受験票の発送までの処理状況が「申込内容照会」で確認できます。よろず申請                  |
| 本舗トップページから「宇土市」→「申込内容照会」にアクセスし、整理番号・パスワードを入力し、今                   |
| 回申込みを行った手続の「処理状態」を確認してください。                                       |
| なお、申込み内容の補正等をお願いする場合がありますので、「状態」が「処理中(返信済)」になるまで                  |
|                                                                   |
| ※ 受付後、審査終了まで1週間程度を要する場合もありますので、しはらくお待ちください。                       |
| (8) 手続名の「状態」か「処理中(返信済)」になっていれば、探作の「詳細」→「返信添付ファイル」をク               |
| リックしより。文缺宗・与具宗のノレビューが表示されよりので、文缺奋号、氏名が入力されていること                   |
| を確認し、A4サイスの厚手の日用紙に印刷し、受験票と与具票を切り離してくたさい。                          |
| ※ 5月26日(金)までに受験票及び写真票が印刷できない場合は、宇土市役所総務部総務課人事係まで                  |
| お問い合わせください。(TEL0964-22-1111 内線 207/208)                           |
|                                                                   |
| ⑨ 受験票及び写真票は、第1次試験に必ず持参してください。                                     |
| (写真票には、必ず顔写真を貼付してください。)                                           |
| │ <u> 評細については、「くまもと電子甲請窓口(よろす甲請本舗)」の「ヘルブ」操作マニュアルをご覧ください。</u><br>│ |